# CONTRÔLE MAN

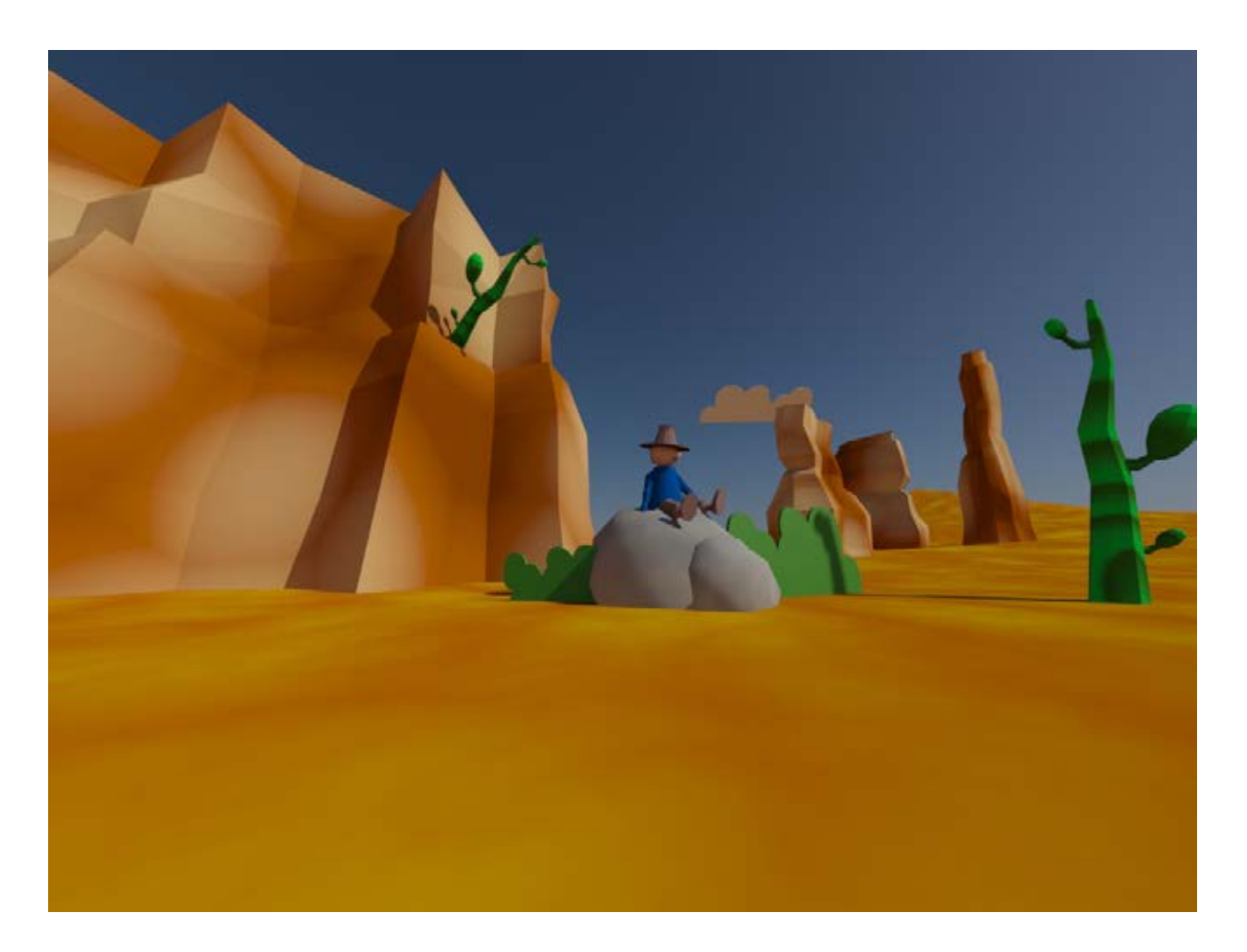

# CONTRÔLE MAN

### NOUVEAU FICHIER Configuration du Rendu Mental Ray Taille du Rendu 1000 x 750 pix

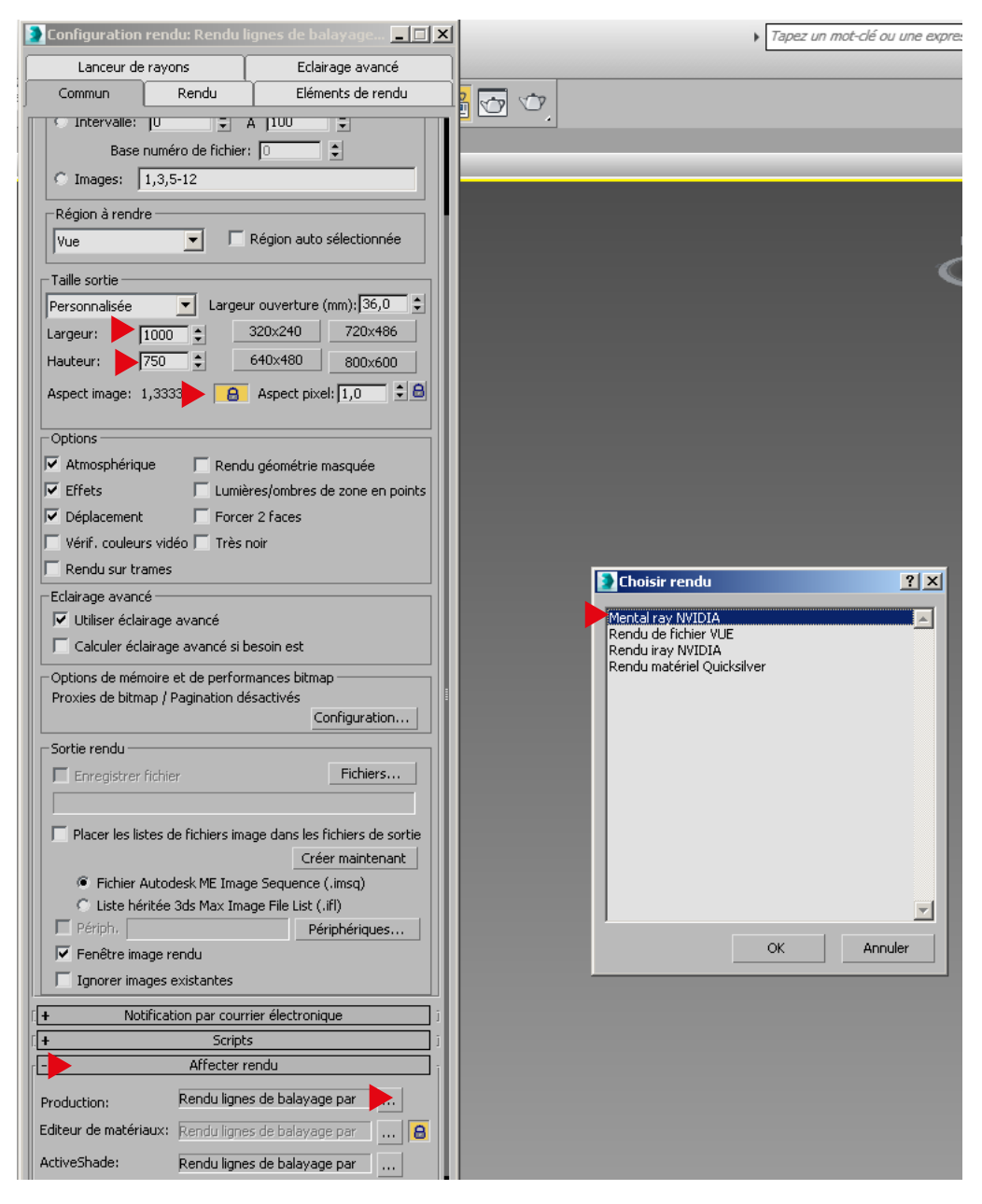

### CRÉER UN PLAN 100 X 100 M SEGMENTS 10 X 10

#### AJOUTER > MODIFICATEUR > EDIT POLY

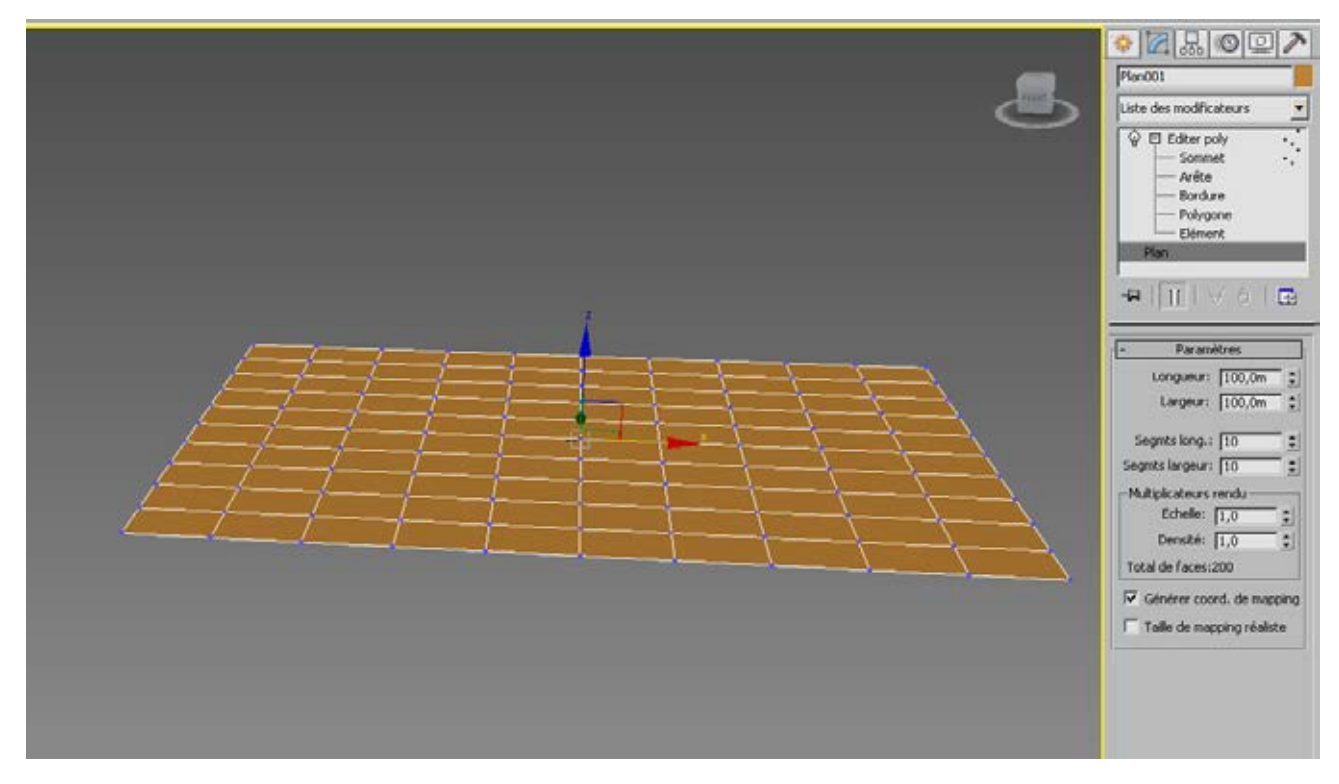

#### **QUELQUES BOSSES AVEC LE «TIRER POUSSER»**

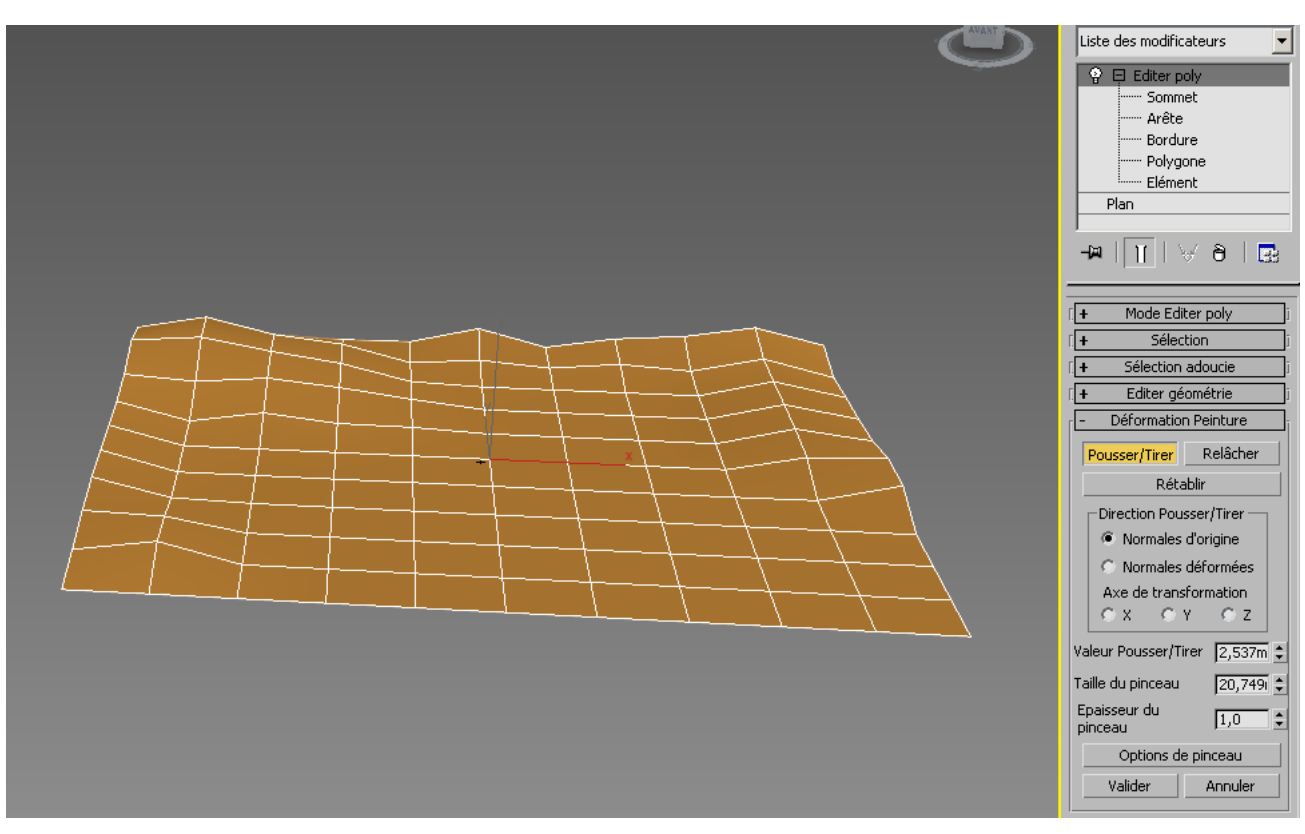

### SUR LA VUE DE DESSUS, TRACÉ DES FORMES (LIGNES) Ajouter > Modificateur > Edit Poly

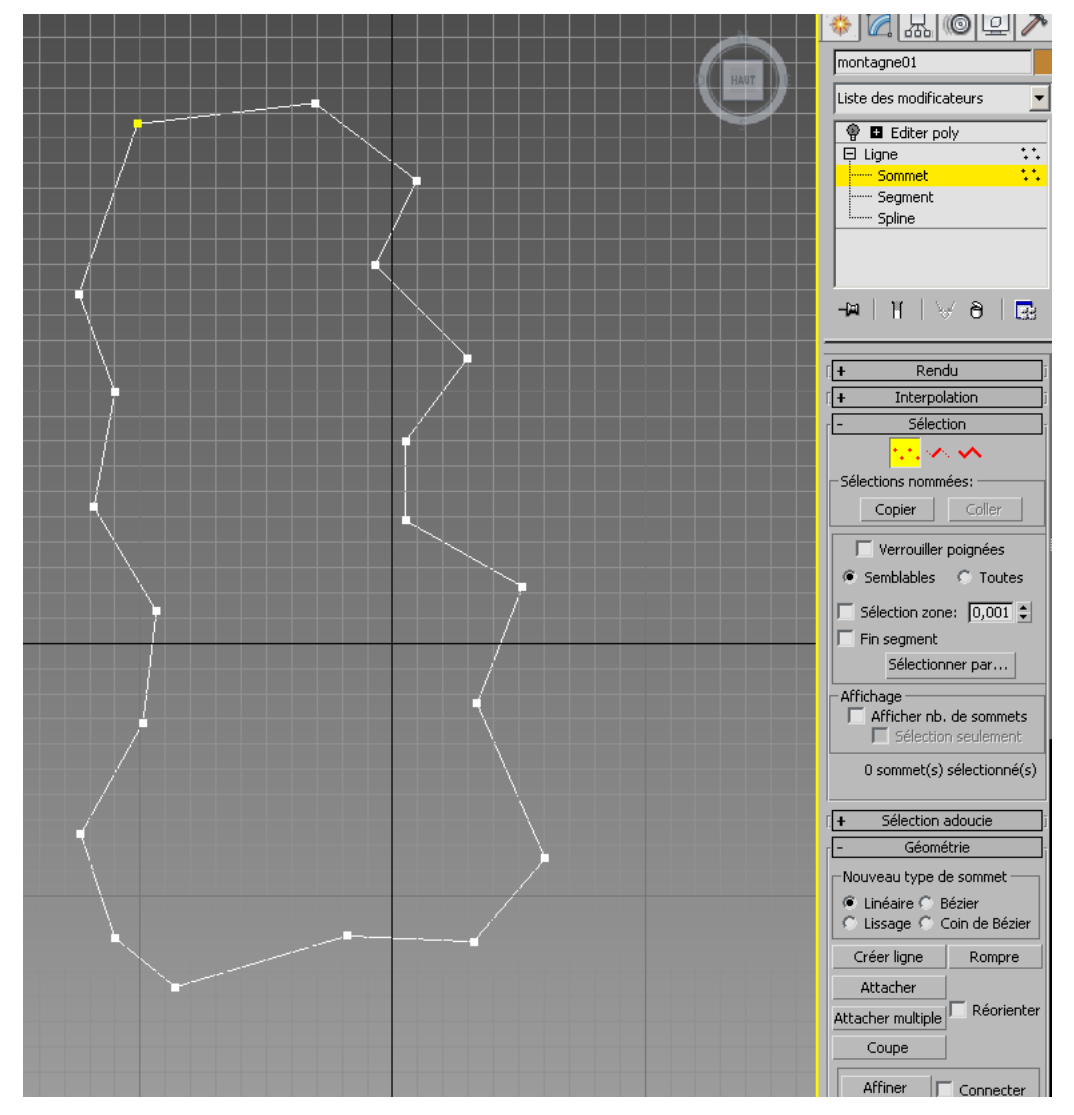

#### **DESSINER UN PREMIER BLOC DE ROCHERS**

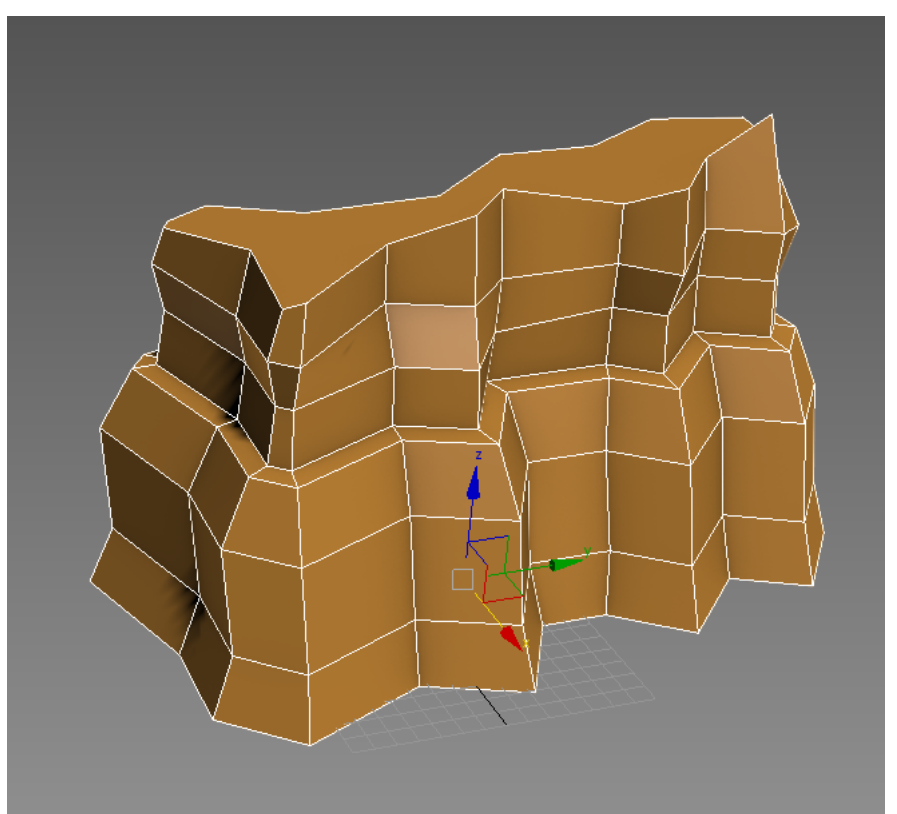

### **RÉPÉTER LA MODÉLISATION AFIN DE CRÉER PLUSIEURS BLOCS**

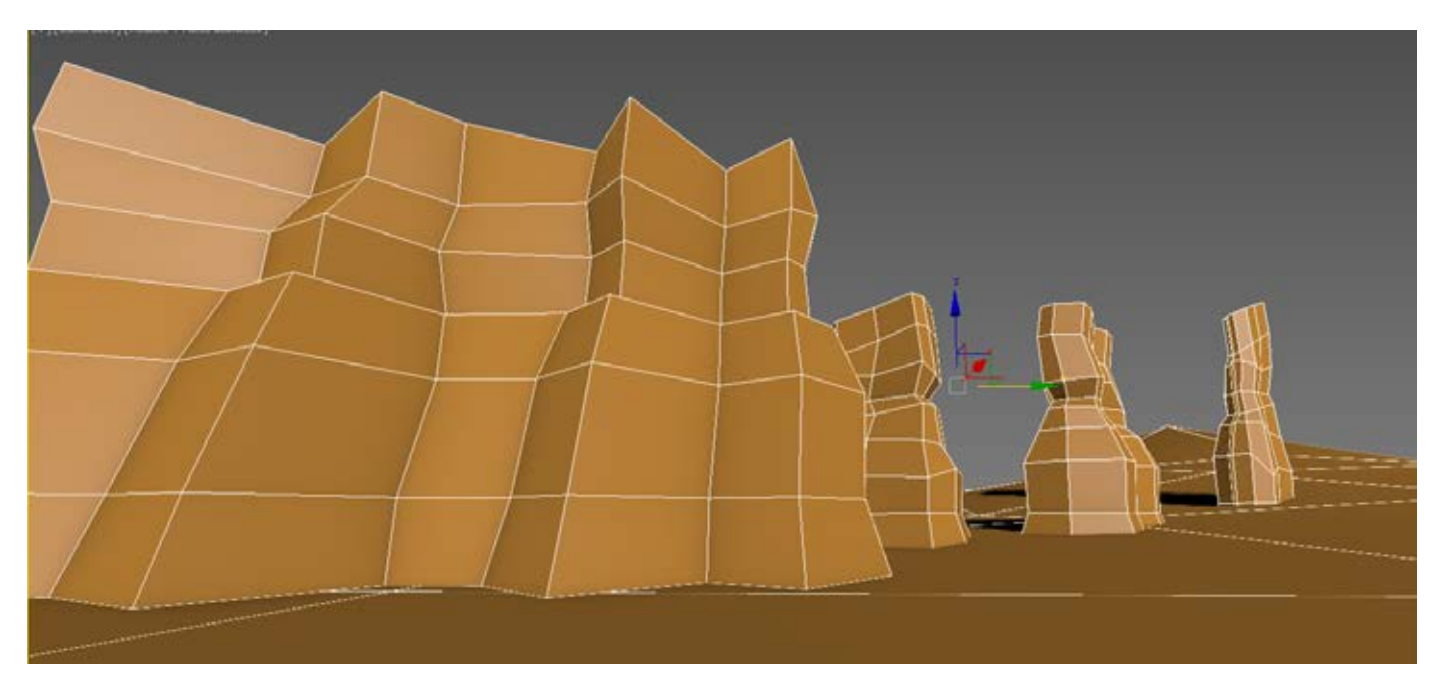

# **MODÉLISATION DES CACTUS**

CRÉER UN CYLINDRE 7 CÔTÉS Extrusions et biseau Aussi les outils déplacement / Rotation / Echelle Pour Modéliser

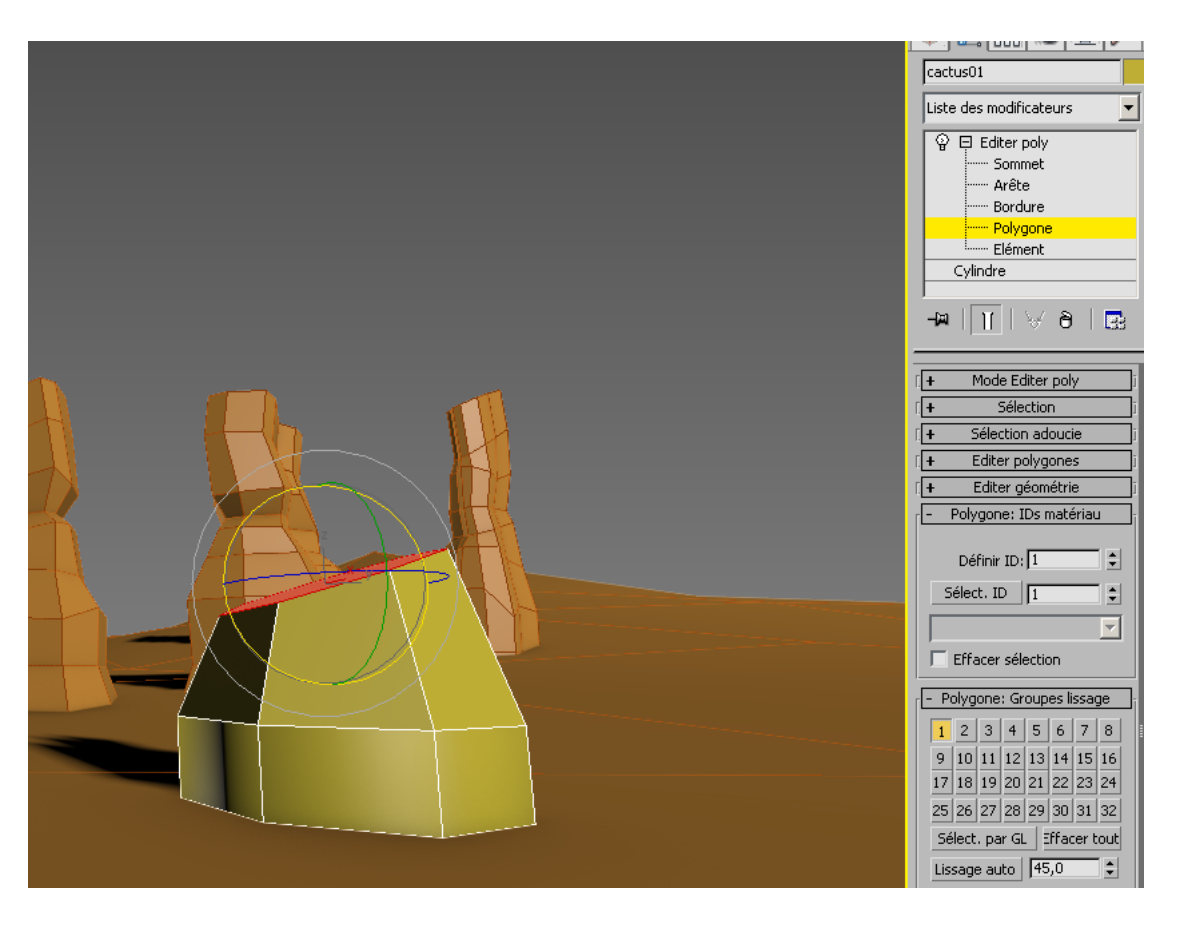

### CRÉER UN CYLINDRE 7 CÔTÉS POUR MODÉLISER LES BRANCHES

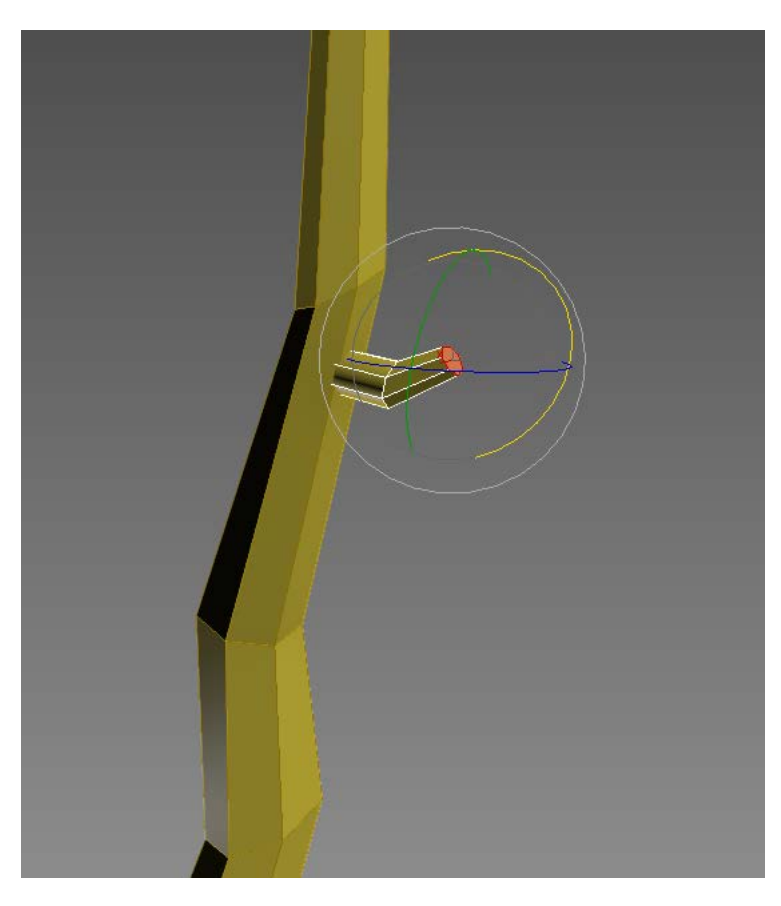

# **MODÉLISATION DES CACTUS**

**COPIEZ ET COLLEZ LES BRANCHES** 

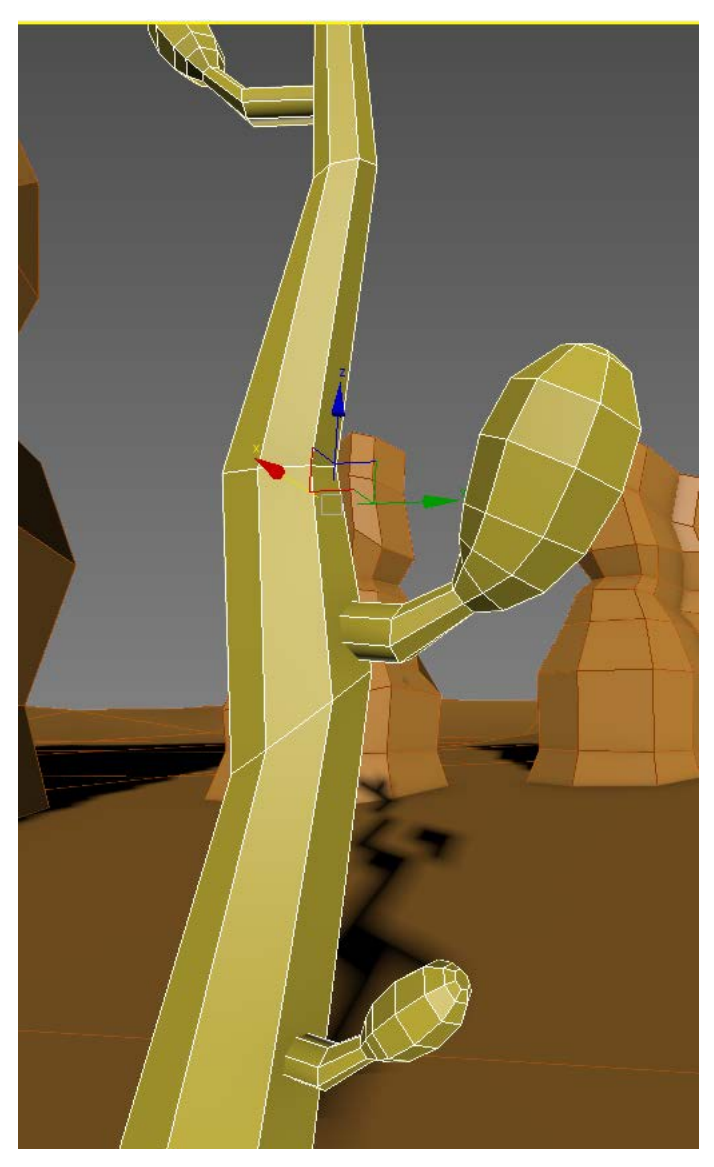

# **MODELISATION DES ROCHERS**

### **CRÉER UNE SPHERE 12 SEGMENTS AJOUTER > MODIFICATEUR > BRUIT**

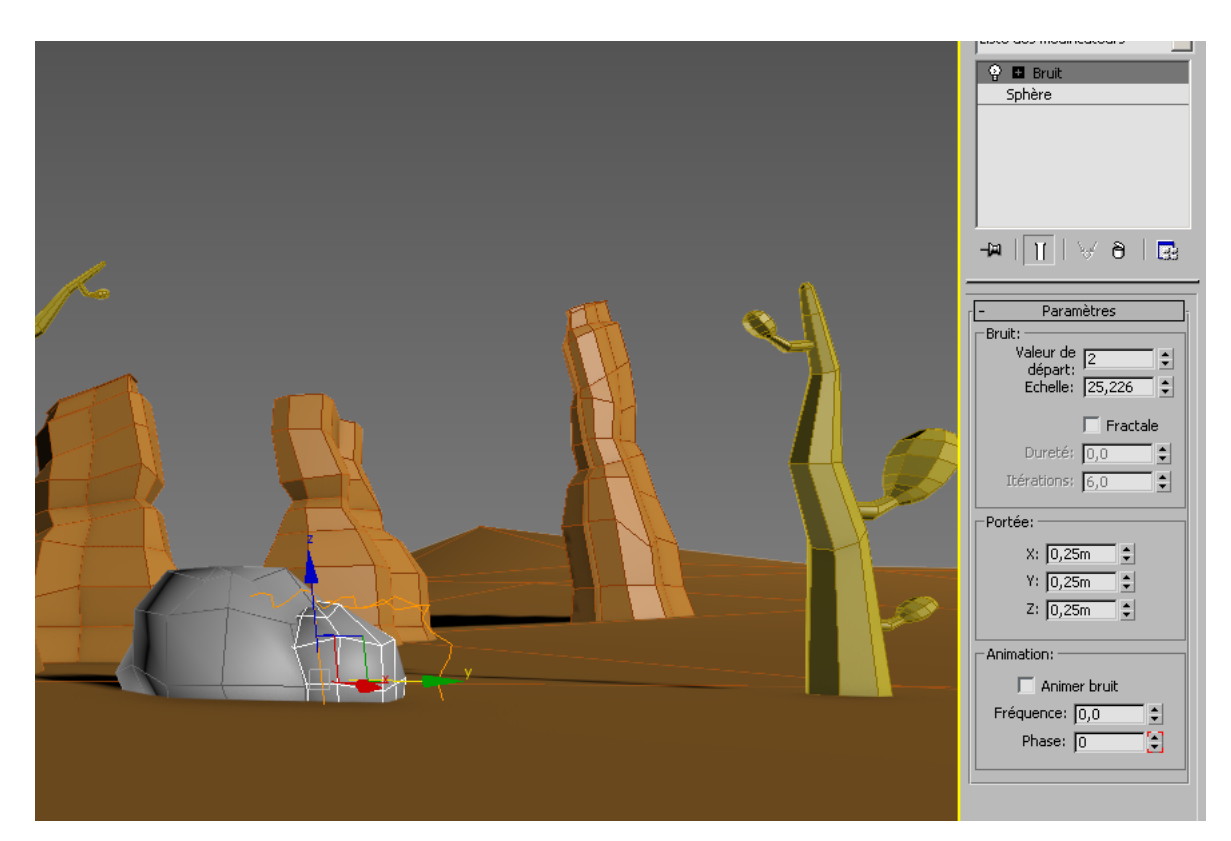

# **MODELISATION DES BUISSONS, DES NUAGES**

CRÉER UNE FORME ILLUSTRATOR (8) IMPORTER ET AJOUTER > MODIFICATEUR > EXTRUDER

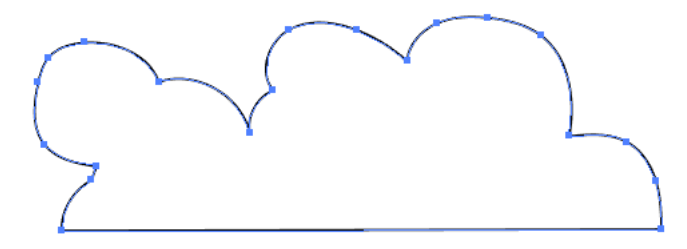

# **IMPORTATON DU COWBOY**

FICHIER > IMPORTER > FUSIONNER PLACEZ LE SUR LE ROCHER

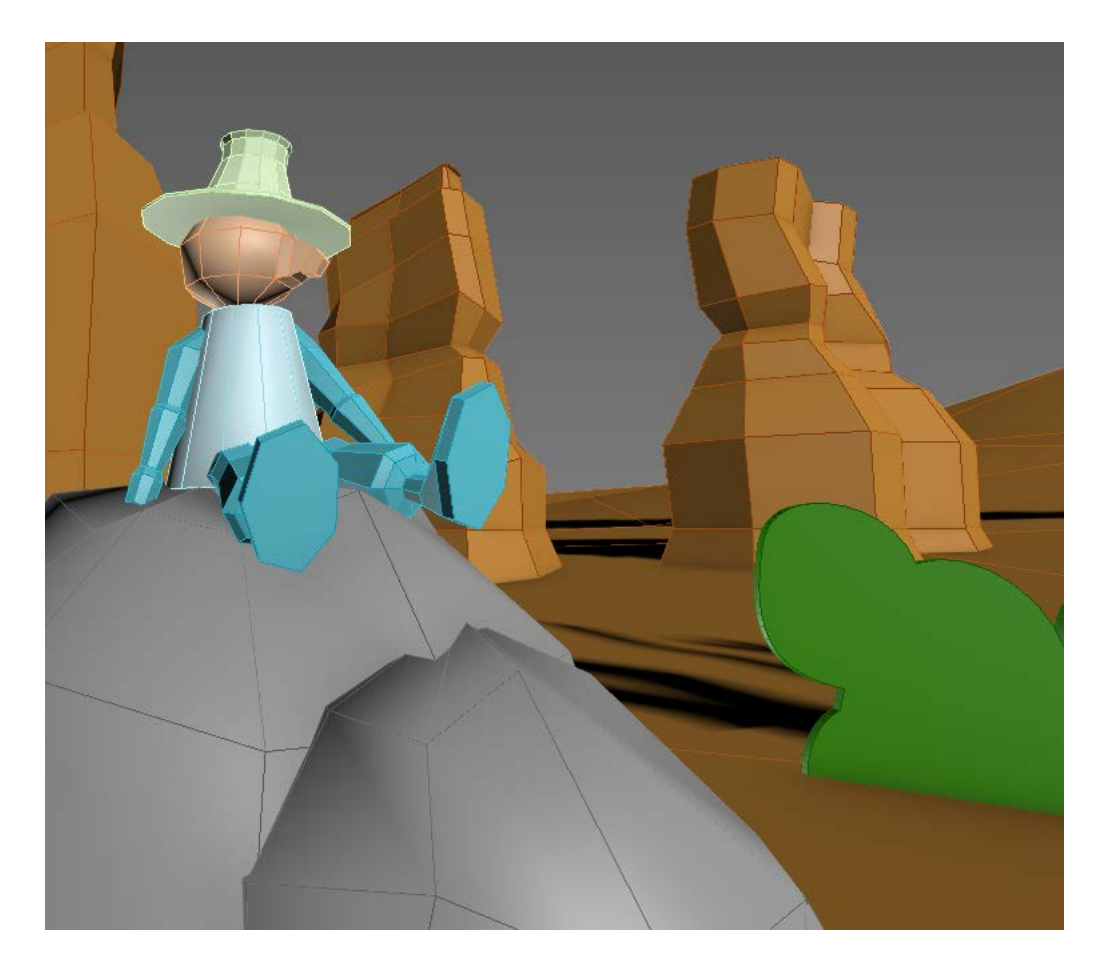

# AJOUTER UN SYSTÈME LUMIÈRE DU JOUR

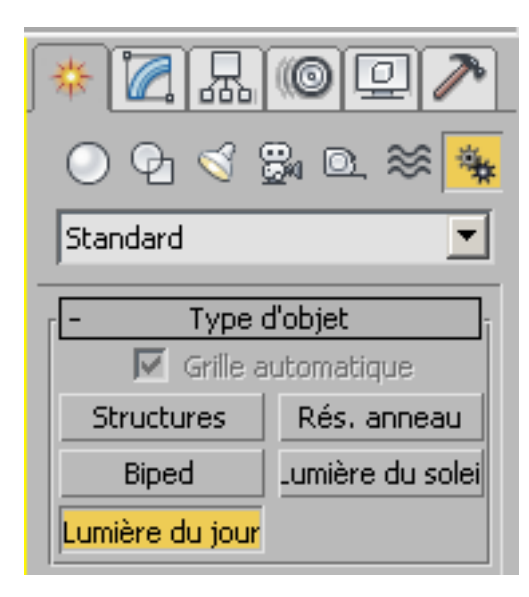

| Lumière du jour001                                             |
|----------------------------------------------------------------|
| Liste des modificateurs 📃 💌                                    |
| DaylightAssemblyHead                                           |
|                                                                |
|                                                                |
|                                                                |
|                                                                |
| ->   🔢   🖂 🤌   🗱                                               |
| Denne Marce Long (Sure day Series 1                            |
| - Parametres Lumiere du jour                                   |
| Lumière du soleil V Active                                     |
| Soleil mr 🗾                                                    |
| Dôme de lumière 🔽 Actif                                        |
| Ciel mr 🗾                                                      |
| Position                                                       |
| O Manuel                                                       |
| Date, Heure et lieu                                            |
| C Eichier de données météo                                     |
| Configuration                                                  |
| -Param. de base de soleil mr                                   |
| <ul> <li>✓ Actif Multiplic.: 1,0 ♀</li> <li>✓ Ciblé</li> </ul> |
|                                                                |
| Echantil. douceur: 8                                           |

## **TEXTUREZ LES OBJETS**

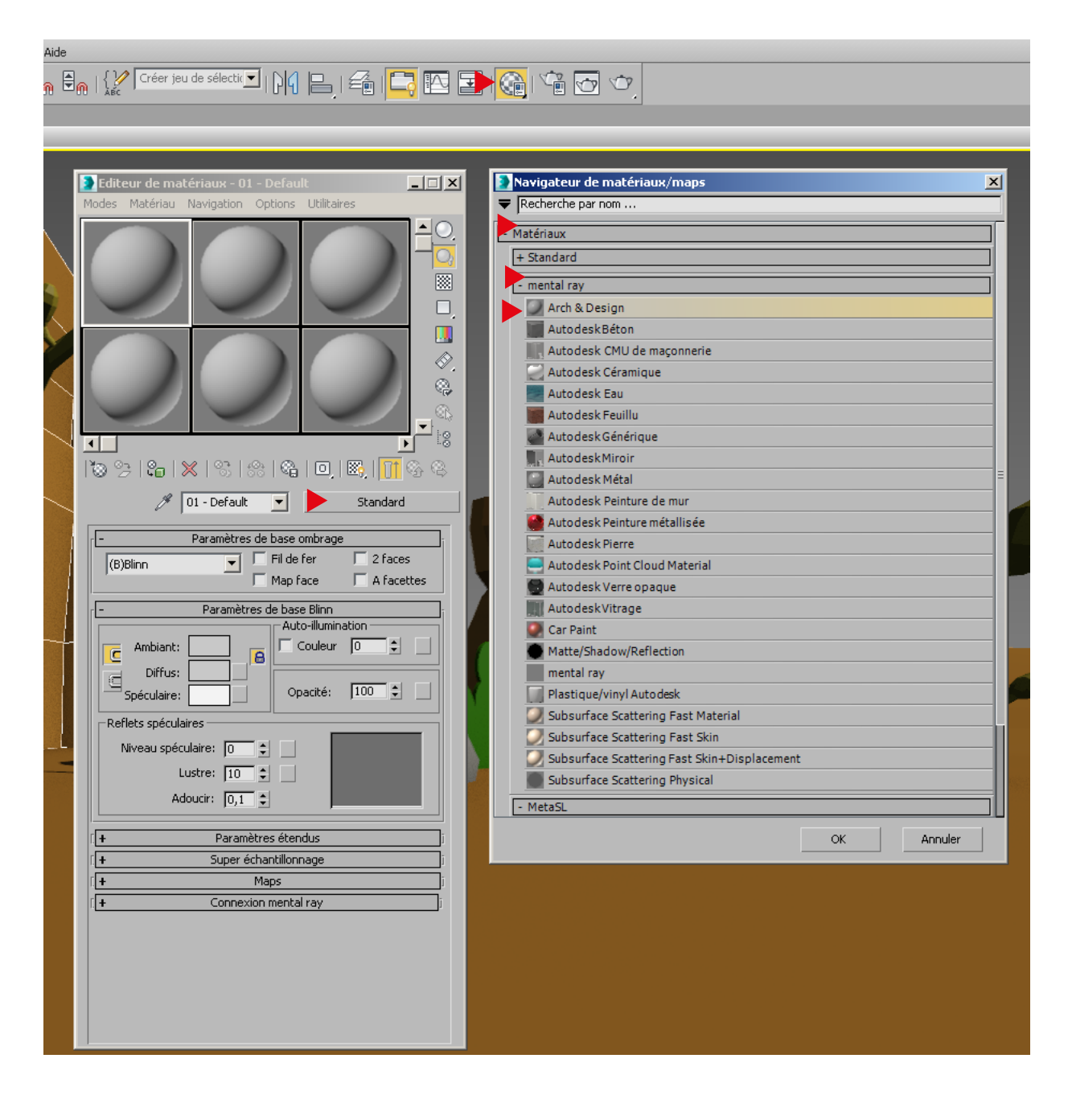

# **TEXTUREZ LES OBJETS**

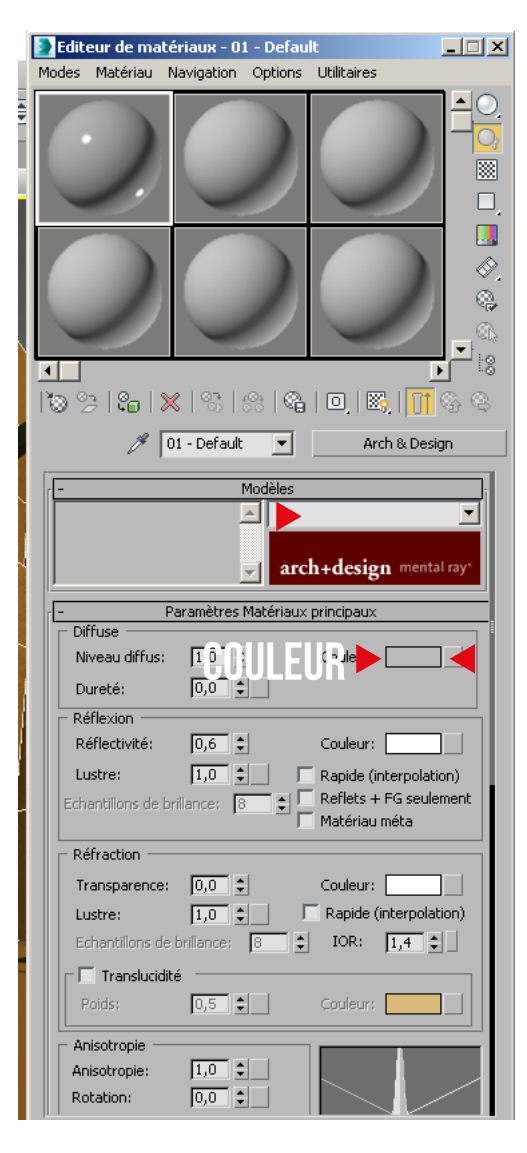

**MODELE ARCHI** 

### **BITMAP PERSONNALISÉ**

# EFFECTUEZ DEUX RENDUS (ENREGISTRER JPG) DE DEUX POINTS DE VUE ET DEUX AMBIANCES DE LUMIÈRE

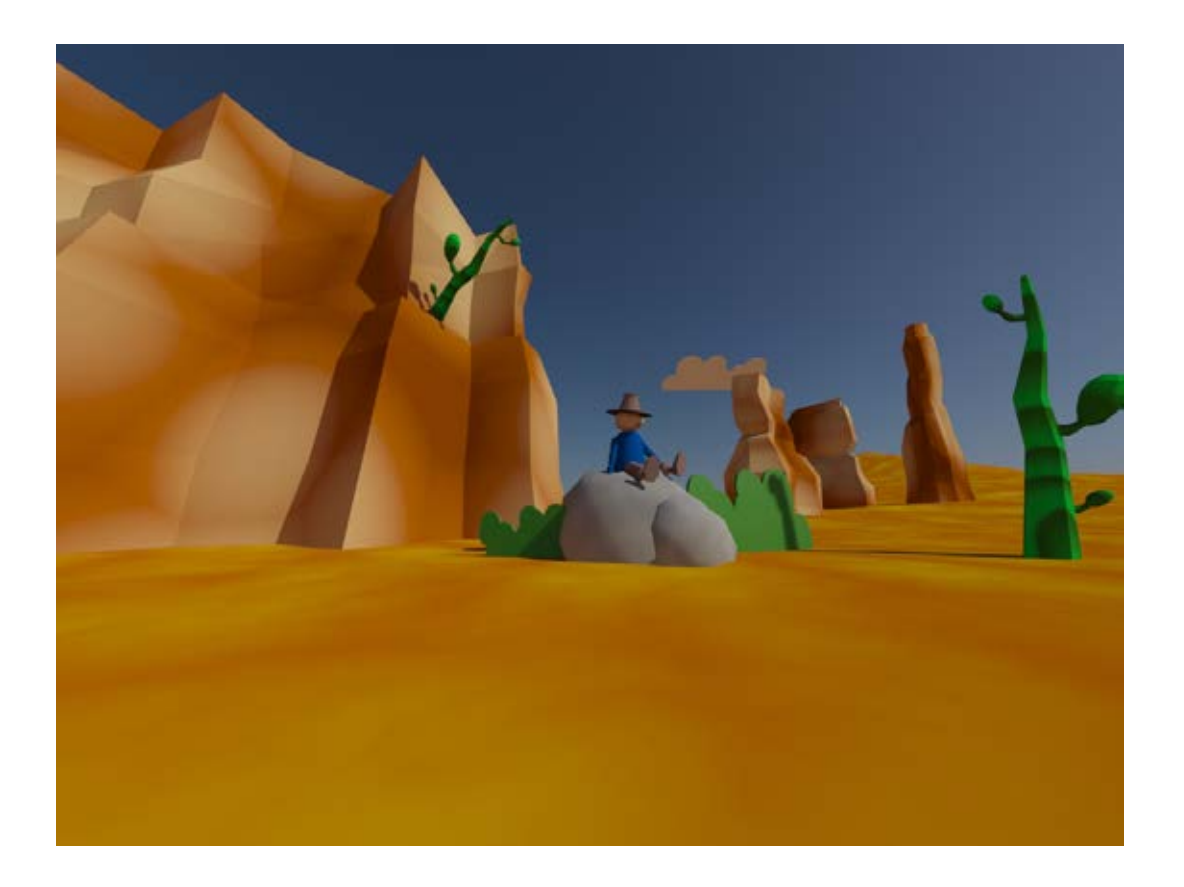

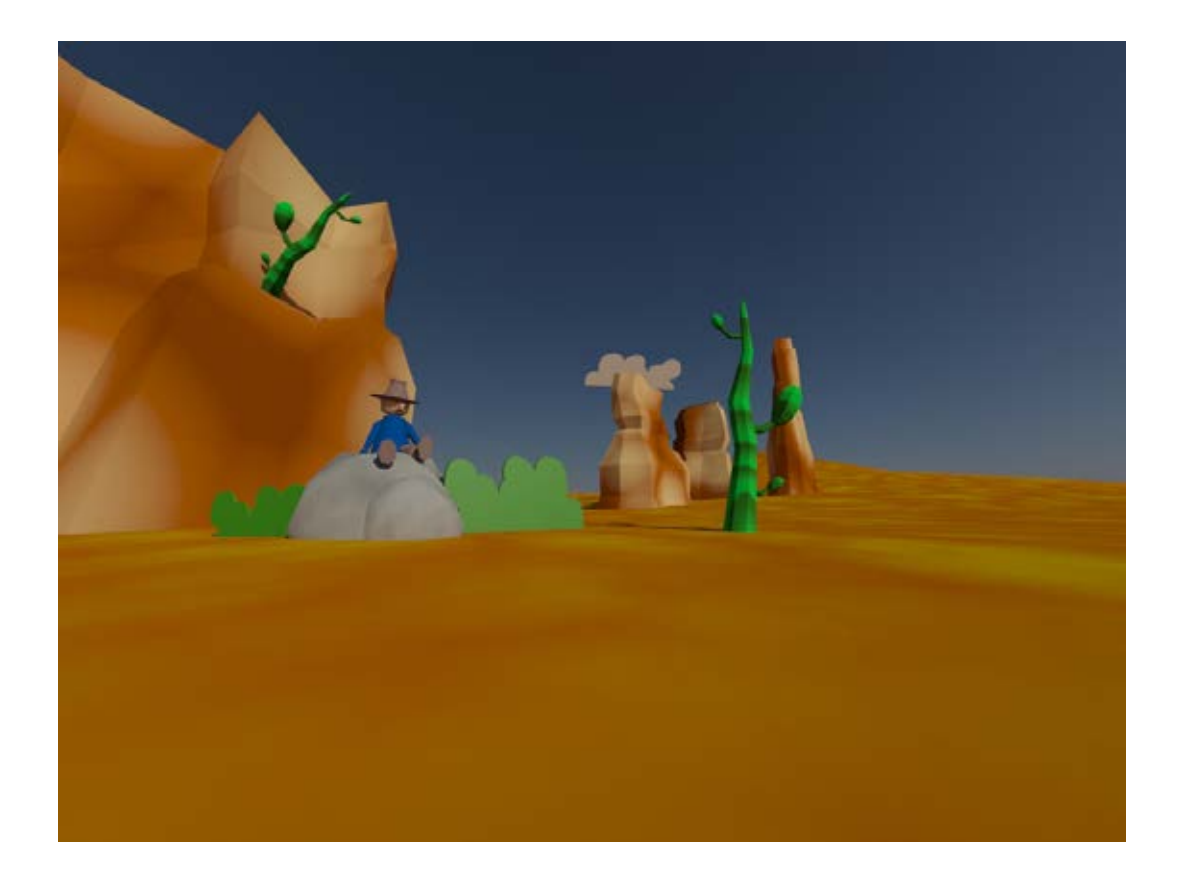